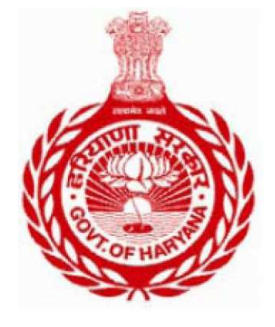

Excise and Taxation, Haryana Plot I-3, Sector 5, Panchkula, Haryana

# **MMPCT**

(Mission Mode Project – Commercial Taxes)

# VAT Return -R2 filing User Manual- Dealer

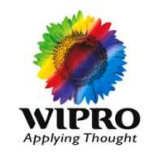

Wipro Limited

# **Table of Contents**

| 1. | Login Process                                |
|----|----------------------------------------------|
| 2. | Submission of online Annual Return form- R23 |
| 3. | Dealer Utility tool                          |

### 1. Login Process

Every dealer registered in Haryana Value Added Tax Act 2003, and filing R1 regularly, can file annual return form R2. R2 can be filed via in the permanent dealer login.

#### Steps for Logging into the website

- 1. Open <u>www.haryanatax.gov.in</u> website.
- 2. Login using the User ID and Password.
- 3. Enter the captcha code appearing on the screen.

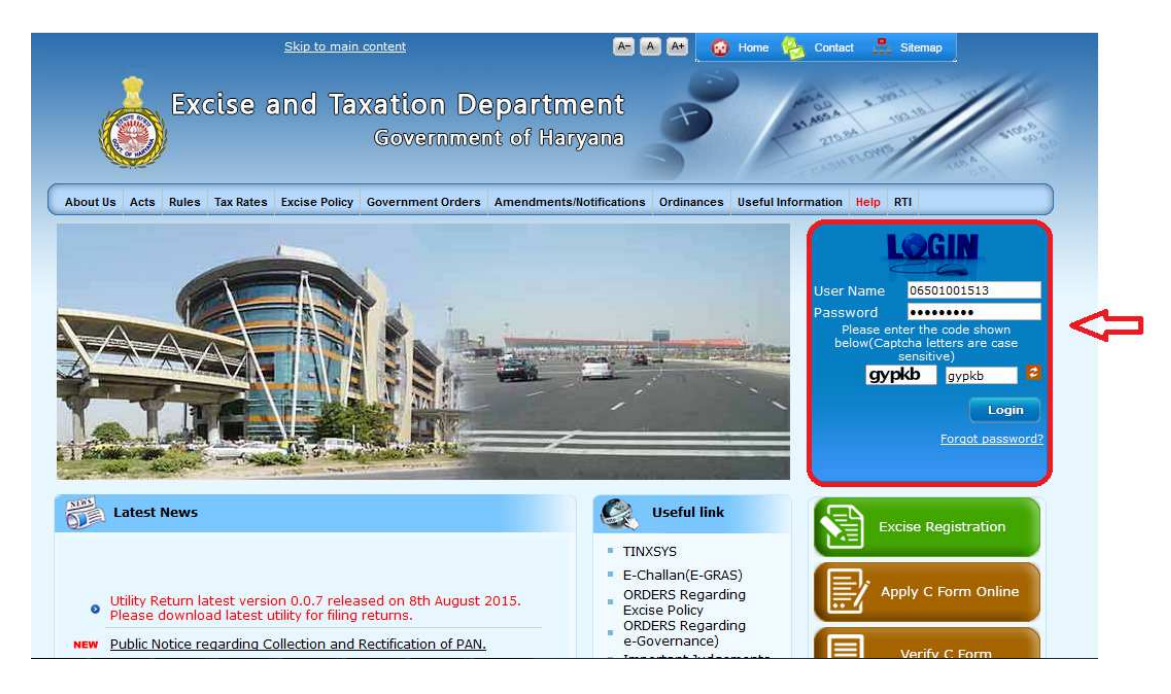

# 2. Submission of online Annual Return form- R2

Dealer Submits Online Form, Scan & Upload Documents with or without Digital Signature

1. To file R2 return on portal, the dealer will **login to the permanent user account** (as discussed above) and use any of the below path to submit the return :-

#### e-Services-> e-Returns-> Returns Upload

or directly use the tab- Returns Upload

|         | Excis       | e and Tax            | <b>Kation Departn</b><br>Government of Ha | nent<br><sup>ryana</sup> |             |
|---------|-------------|----------------------|-------------------------------------------|--------------------------|-------------|
| Home    | e-Services  | Tax Payer Ledger     | Department Communication                  | Return Upload            | ax Payment  |
| Welcome | Application | for CST Registration | 032                                       |                          |             |
| Outok L | e-Amendme   | ent 🔸                |                                           |                          |             |
| QUICK L | e-Cancellat | ion                  |                                           | Last three re            | turns Filed |
| Deale   | e-Returns   |                      | Returns Upload                            | turn Ark /Def No.        | Return Due  |
| Retur   | Tax Paymer  | nt                   | Returns History                           | turn Ack/Ref No.         | Date        |

2. Dealer needs to Select Return Type and Year.

| Home                                                                                                    | Welcome : 06901050032 |
|----------------------------------------------------------------------------------------------------|-----------------------|
|                                                                                                    |                       |
| XML Upload                                                                                                  |                       |
| Upload XML File for Returns                                                                                 |                       |
| Upload XML File                                                                                             |                       |
| Select Return type VAT_R2                                                                                   |                       |
| Select Year:Please Select •                                                                                 |                       |
| Please Select<br>2015-16<br>2016-17<br>Choose File No file chos 2017-18<br>2018-19<br>Upload XML<br>2018-19 |                       |

Please note, when the dealer is proceeding to file R2 for specific year-

<u>Case 1-</u> R1 returns have been filed already for all 4 quarters. On submission of R2, dealer will not be able to file revised R1 return for any quarters of the financial year.

| Please note that on submit of R2, you will not be able to fill the original or the revised R1 return for the said year. Do you wish to continue |
|----------------------------------------------------------------------------------------------------|
| <b>OK</b> Cancel                                                                                                    |
| Case 2. If R1 returns have already not been filed online for all 4 quarters dealer will not be                                                  |
| chie to file D2 roturn                                                                                                    |
| able to file R2 feturit.                                                                                                    |
| You have not filed R1 for all quarters for the selected year. Please file R1 return for remaining quarters before filing R2."                   |
| Prevent this page from creating additional dialogs.                                                                                             |
|                                                                                                    |
| ОК                                                                                                    |
|                                                                                                    |
|                                                                                                    |
|                                                                                                    |
|                                                                                                    |

In this regard please note that if the TIN is generated during the financial year, for which R2 is being filed, R2 will be filed from the date of liability to 31 March of the financial year. For example, if the date of liability is 3 September 2015, dealer shall not be required to file R1 for Quarter 1<sup>st</sup>, 2015-16. Thus if R1 returns for the period Quarter 2<sup>nd</sup>,3<sup>rd</sup>, and 4<sup>th</sup> 2015-16 have been filed, dealer will be able to file the R2.

Similarly incase of cancellation, If any TIN was cancelled during the financial year for which R2 is being filed, dealer shall be required to file R2 from 1April of the financial year till the quarter of cancellation of RC. For example, if the date of cancellation was 3 September 2015, dealer shall not be required to file R1 for Quarter 3<sup>rd</sup> and 4<sup>th</sup> of 2015-16. Thus if R1 returns for the period, Quarter 1<sup>st</sup> and 2<sup>nd</sup> of 2015-16 have been filed, dealer will be able to file the R2.

<u>Case 3-</u> When R2 return has been submitted by the dealer, he will not be able to file revised R2 for the said year.

| Excise and Taxa                         | Return R2 is already filed for the selected year. | ок         |
|-----------------------------------------|---------------------------------------------------|------------|
| e.                                      |                                                   |            |
| ML Upload<br>pload XML File for Returns |                                                   |            |
| load XML File                           |                                                   |            |
|                                         | Select Return type: VAT_R2                        |            |
|                                         | Select Year: 2015-16                              |            |
|                                         | Choose File No file chosen                        | Upload XML |

3. When the returns of all 4 quarters have already been filed by the dealer, either original or revised for the said year, pre filled R2 form will be populated to the dealer based on latest R1 returns submitted.

#### FORM VAT-R2

|           | (a) Description                                            |                                   |                                |                                                                             | (b) Value of goods in ₹                                             |                                       |
|-----------|------------------------------------------------------------|-----------------------------------|--------------------------------|-----------------------------------------------------------------------------|---------------------------------------------------------------------|---------------------------------------|
| 2A        | Sale price received/receiva<br>than by sale or sent for sa |                                   |                                |                                                                             |                                                                     |                                       |
|           | (I)                                                        | As per colum                      | 36,40,03,000.00                |                                                                             |                                                                     |                                       |
|           | (II)                                                       | As per the bo                     | ooks of accou                  | nt for the year                                                             |                                                                     | 0.00                                  |
|           | (III)                                                      | As per balanc                     | e sheet for t                  | he year                                                                     |                                                                     | 0.00                                  |
|           | Difference, if an                                          | y (i) [(I) - (II)]                |                                |                                                                             |                                                                     | 36,40,03,000.00                       |
|           |                                                            | (ii) [(I) - (III)                 | ]                              |                                                                             |                                                                     | 36,40,03,000.00                       |
| 2B        | Deductions                                                 | (I)Total of de<br>dealer for the  | ductions as p<br>year          | 96,38,000.00                                                                |                                                                     |                                       |
|           |                                                            | (II)Correspon                     | ding figure                    | 0.00                                                                        |                                                                     |                                       |
|           |                                                            | (III)Differenc                    | e, if any [(I)                 | - (II)]                                                                     |                                                                     | 96,38,000.00                          |
| 2C        | Taxable turnover of sales                                  | (I) Total of th<br>for the year { | e value as sh<br>[2A(I)(b) - 2 | 35,43,65,000.00                                                             |                                                                     |                                       |
|           |                                                            | (II)As per the                    | e books of ac                  | 0.00                                                                        |                                                                     |                                       |
|           |                                                            | 35,43,65,000.00                   |                                |                                                                             |                                                                     |                                       |
| (a) Descr | iption                                                     |                                   | (b) Amo                        | unt in ₹                                                                    |                                                                     |                                       |
| 2D        | Aggregate of price/value                                   | of goods                          | (i)Total or<br>returns         | of the sales/transfers as per quarterly<br>filed by the dealer for the year | (ii) Total of the sales/transfers a the books of account for the ye | s per<br>ar" (iii) Difference, if any |
| (a)(i)    | Sales Turnover as per re                                   | tum                               |                                | 11,84,000.00                                                                | 84,000.0                                                            | 0 11,00,000.00                        |
| (a)(ii)   | Sales Turnover as declar                                   | ed in LS10                        |                                | -3,52,000.00                                                                | -52,000.0                                                           | -3,00,000.00                          |

#### Please note

- All the **grayed** fields are pre populated and auto calculated- So will not be editable by the dealer.
- Further the dealer will only be able to fill the amounts as per the books of accounts. All such fields are mandatory before submit.
- The differences will be auto calculated.

4. Once all the details are filled in R2, including the declaration part, dealer has to **save** the form, on click of save – all the data saved by dealer can be accessible at next login as well.

| в               | Purchase tax on goods                                                                                                    |                                                |
|-----------------|----------------------------------------------------------------------------------------------------|------------------------------------------------|
| (I)             | Total purchase tax as per quarterly returns filed by the dealer                                                                                                    | 17,253.6                                       |
| (II)            | Total purchase tax as per the books of account for the year                                                                                                    | 17,000.00                                      |
| (III)           | Difference, if any (I)-(II)                                                                                                    | 253.6                                          |
| Note            | : Where any goods purchased in the State are used or disposed of partly in the circumstances mentioned in column (a) and (2) above and partly otherwise, the purchase tax leviable on such goods shall be computed pro rate.                          | against entries at serial number (1)           |
| Declar          | ation                                                                                                    |                                                |
| I, M<br>declara | EGHA hereby, solemnly affirm that I am authorized to furnish this return and all its contents including tables I<br>tions, certificates and other documents appended to it or filed with it are true, correct and complete and nothing has been conce | 10 and 11, lists, statements,<br>aled therein. |
| Place:          | delhi                                                                                                    |                                                |
| Date: 2         | 2/06/2016                                                                                                    |                                                |
| Status          | Chairman 🔻                                                                                                    |                                                |
|                 | Save                                                                                                    |                                                |
|                 | · · · · · · · · · · · · · · · · · · ·                                                                                                    |                                                |

| User Manual - VAT Dealer Return Filing                                                                           |                         |
|----------------------------------------------------------------------------------------------------|-------------------------|
|                                                                                                    |                         |
| łome                                                                                                    | Welcome : 06901050032   |
|                                                                                                    |                         |
| XML Upload<br>Upload XML File for Returns                                                                        |                         |
| Upload XML File                                                                                                  |                         |
| Select Return type: VAT_R2                                                                                       |                         |
| Select Year: 2015-16 🔹                                                                                           |                         |
| Choose File No file chosen Upload XML                                                                            |                         |
| Data updated successfully.Please click on submit button for final submission.                                    |                         |
| FORM VAT-R2                                                                                                    |                         |
| 1. Please note that point no. 1 details can be filled using R2 form Utility                                      |                         |
| 2. Gross turnover, taxable turnover of sales and computation of tax (See sections 2(1)(u), 3, 6 and 7 of the Act | )                       |
| (a) Description                                                                                                  | (b) Value of goods in ₹ |

5. If any of the difference field in the entire form are non-zero, the dealer has to explain the same in R2 form prescribed in the utility. A message will appear on click of **submit** - to file R2 utility to explain the differences.

| B Inp           | It tax not admissible for 8A(I)                               | As difference between R1 version and book vers                                                                  | ion of quarterly returns is                                                    |                                                |  |
|-----------------|---------------------------------------------------------------|----------------------------------------------------------------------------------------------------|--------------------------------------------------------------------------------|------------------------------------------------|--|
| (I) Int         | out tax for 8A(I)                                             | not equal to zero please upload he shift                                                                        |                                                                                | 20800.00                                       |  |
| (II) In         | put tax for 8 A(II)                                           |                                                                                                    | ОК                                                                             | 9000.00                                        |  |
| (III) C         | ifference if any 8B(I)-8B(II)                                 |                                                                                                    |                                                                                | 11800.00                                       |  |
| lease           | note that if the value in point no.8A(III                     | ) is non zero details must be filled using R2 form in                                                           | Utility                                                                        |                                                |  |
| 9               | Purchase tax (See section 3(3) o                              | f the Act)                                                                                                    |                                                                                |                                                |  |
| A               | Purchase value of goods                                       |                                                                                                    |                                                                                |                                                |  |
| (I)             | Total purchase value of goods as per p                        | oint no. 10 of quarterly returns filed by the dealers                                                           |                                                                                | 324000.00                                      |  |
| (II)            | Total purchase value as per the books                         | of account for the year                                                                                         |                                                                                | 24000.00                                       |  |
| (III)           | Difference, if any (I)-(II)                                   |                                                                                                    |                                                                                | 30000.00                                       |  |
| в               | Purchase tax on goods                                         |                                                                                                    |                                                                                |                                                |  |
| (I)             | Total purchase tax as per quarterly rel                       | urns filed by the dealer                                                                                        |                                                                                | 17253.6                                        |  |
| (II)            | Total purchase tax as per the books of                        | account for the year                                                                                            |                                                                                | 17000.00                                       |  |
| (III)           | Difference, if any (I)-(II)                                   |                                                                                                    |                                                                                | 253.6                                          |  |
| Note            | : Where any goods purchased<br>and (2) above and partly oth   | in the State are used or disposed of partly in the cir<br>erwise, the purchase tax leviable on such goods sha   | rcumstances mentioned in column (a)<br>all be computed pro rate.               | against entries at serial number (1)           |  |
| Decla           | ration                                                        |                                                                                                    |                                                                                |                                                |  |
| I, M<br>declara | EGHA hereby, solem<br>tions, certificates and other documents | nly affirm that I am authorized to furnish this return<br>appended to it or filed with it are true, correct and | n and all its contents including tables<br>complete and nothing has been conce | 10 and 11, lists, statements,<br>aled therein. |  |
| Place:          | delhi                                                         |                                                                                                    |                                                                                |                                                |  |
| Date:           | 22/06/2016                                                    |                                                                                                    |                                                                                |                                                |  |
| Status          | : Chairman                                                    | <b>T</b>                                                                                                    |                                                                                |                                                |  |
|                 |                                                               | Save Submit                                                                                                    |                                                                                |                                                |  |

6. Dealer has to upload the invoice wise details for the said differences in the respective annexures using the utility tool.

|                                                                                                    |                 | Open                                                                                                    |              |       |                                |   |                    |
|----------------------------------------------------------------------------------------------------|-----------------|----------------------------------------------------------------------------------------------------|--------------|-------|--------------------------------|---|--------------------|
| 🕑 🎯 👻 🛧 🔳 Desk                                                                                                    | top 🕨           | ✓ 🖒 Search                                                                                                    | Desktop      | Q     |                                |   |                    |
| Organize 🔻 New fold                                                                                                    | ler             |                                                                                                    |              | 0     |                                |   |                    |
| Favorites     Desktop     Desktop     Downloads     Downloads(2)     Recent places     This PC     Desktop     Documents     Downloads |                 | Chrome HTML Document<br>Chrome HTML Document<br>6.89 KB<br>SSH, Telnet and Riogin Cli<br>Simon Tatham<br>PNIG File<br>130 KB<br>VAT R2.2016.06.14.09102<br>HEX File | ent<br>9.hex |       | tment<br>laryana               | 3 | Welcome : 06901050 |
| File r                                                                                                    | vame: VAT_R2_20 | 16_06_14_091029.hex ✓ All File                                                                                                    | en 💌 Canc    | el af | m type: VAT_R2<br>ear: 2015-16 | T |                    |

7. Successful XML upload message will appear on screen.

| Excise and Ta                                  | xation Department<br>Government of Haryana      | 3 10000                                        |
|------------------------------------------------|-------------------------------------------------|------------------------------------------------|
| Home                                           |                                                 | Welcome : 06901050032                          |
| XML Upload                                     |                                                 |                                                |
| Upload XML File for Returns                    |                                                 |                                                |
| Upload XML File                                |                                                 |                                                |
|                                                | Select Return type: VAT_R2                      | Y                                              |
|                                                | Select Year: 2015-16                            |                                                |
|                                                | Choose File No file chosen                      | Upload XML                                     |
| Return XML uploaded                            | successfully without Digital Signatures .Please | e click on submit button for final submission. |
|                                                | Cancel Upload to change Digital Signature in    | XML & reload XML                               |
| 5                                              | FORM VAT-R2                                     |                                                |
| 1. Please note that point no. 1 details can be | filled using R2 form Utility                    |                                                |

8. Please note that incase, all the **differences fields are zero**, the dealer shall **<u>not be</u> <u>required to upload the R2 form via utility</u>**, user can directly click on submit button.

9. Further if the dealer is required to file CST return, can upload the same using CST return form provide in the utility.

|             | HETD e Return Litility (        | Version: 0.3.2) - VAT R2 - CAllsers        | me830751\Harvana eService Liti                   | lity Files VAT R2 2016 07 0 | 5 104305 vml  |
|-------------|---------------------------------|--------------------------------------------|--------------------------------------------------|-----------------------------|---------------|
| File Gene   | erate XML Help                  | Version, 0.5.2) VAT NZ C.(03013            | (meds) is i (maryana eservice ou                 | ity mesteri_ite_coro_or_o   | 5_104505.8111 |
|             |                                 | Save Ac (9) Validate & Cane                | rata VMI 🖉 Hala 🕤 🔍                              | 0                           | Vorsion, (    |
| La New      | Copen (Casee)                   | E save As ) E validate & Gene              | 100 105                                          | 110 115 120                 | version: c    |
|             | Previous                        |                                            | 0                                                |                             | Ne            |
| Please keep | p on saving your return form    | by clicking SAVE button to prevent any     | / loss of data.                                  |                             |               |
|             | tions Index B2                  | CST Form 1                                 |                                                  |                             |               |
|             |                                 |                                            |                                                  |                             |               |
|             |                                 | Form of Return under Rule 7-4 o            | FORM-1<br>f the Central Sales Tax (Harvana) Rule | : 1957                      |               |
|             |                                 |                                            |                                                  |                             |               |
| Return for  | r the period from               |                                            |                                                  |                             |               |
|             |                                 | Year * Select 🛫                            | From Date * dd/mm/yyyy                           | To Date * dd/m              | miassa l      |
| Registratio | on Mark and No.                 |                                            |                                                  |                             |               |
| Name of t   | he dealer                       |                                            |                                                  |                             |               |
| Status      |                                 | Salact                                     |                                                  |                             |               |
|             | 1                               | Jelect                                     |                                                  |                             |               |
| Style of th | he business                     |                                            |                                                  |                             |               |
|             |                                 |                                            |                                                  |                             |               |
|             |                                 |                                            |                                                  |                             |               |
| (1) G       | pross amount received or rec    | evable by the dealer during the period     | in respect of sales of goods.                    | र                           |               |
| (i) e       | ales of goods outside the Ct    | ate (as defined in Section 4 of the Act)   |                                                  |                             | 1             |
| (i) S       | ales of goods in course of ex   | roort outside, India/as defined in Section | n 5 of the Act)                                  | 7                           |               |
| (iii) Ti    | urnover of goods transferrer    | I outside the State as defined in section  | 6A(1)                                            | 7                           |               |
| (1) B       | alance – Turnover on inter-9    | State sales and sales within the State     | 5.12)                                            | ₹                           |               |
| ,_/ D       | Deduct - Turnover on sales w    | ithin the State                            |                                                  | ₹                           |               |
| (3) B       | Balance – Turnover on inter-S   | State sales                                |                                                  | ₹                           |               |
| D           | Deduct – Cost of freight, deliv | very or installation when such cost is se  | parately charged                                 | र                           |               |
|             |                                 |                                            |                                                  |                             |               |
| (4) B       | Salance – Lotal Lurnover on     | Inter-State sales                          |                                                  | 8                           |               |

10. On click of **Submit** button> the dealer will be required to upload the documents> after selecting the applicant name

| Upload Document File for Return                                 |                                           |   |
|-----------------------------------------------------------------|-------------------------------------------|---|
| Upload Doc                                                      | sument File                               |   |
| Select Applicant/Business Name from th                          | e list (at (A) below) to upload documents |   |
| (A)Applicant/Business Name                                      | Please Select                             | • |
| The file type and maximum file size is mentioned there against. | Please Select<br>MEGHA                    |   |
|                                                                 |                                           |   |

11. Document list will appear once the applicant name is selected.

- Dealer has to upload mandatory documents
- Also have the option to upload any other document, if user want to submit by clicking on "Any other document".
- All the documents have to be uploaded in **"PDF" format upto 1 MB size**.

| me                                                                                                    | W                                                                                                    | elcome : 069(       |
|----------------------------------------------------------------------------------------------------|----------------------------------------------------------------------------------------------------|---------------------|
| Jpload Document File for Return                                                                                                    |                                                                                                    |                     |
| Upload Docu                                                                                                    | ment File                                                                                                    |                     |
| Select Applicant/Business Name from the                                                                                                    | list (at (A) below) to upload documen                                                                                     | ts                  |
|                                                                                                    |                                                                                                    |                     |
| (A)Applicant/Business Name                                                                                                    | MEGHA                                                                                                    | ٣                   |
| (A)Applicant/Business Name<br>The file type and maximum file size is mentioned there against.                                                                                                    | MEGHA                                                                                                    | T                   |
| (A)Applicant/Business Name<br>The file type and maximum file size is mentioned there against.<br>1. Balance sheet (PDF, 1 MB)*                                                                                                    | MEGHA<br>Choose File No file chose                                                                                        | ▼<br>en             |
| (A)Applicant/Business Name<br>The file type and maximum file size is mentioned there against.<br>1. Balance sheet (PDF, 1 MB)*<br>2. Profit and loss account (PDF, 1 MB)*                                                                                                   | MEGHA<br>Choose File No file chose<br>Choose File No file chose                                                           | ▼<br>en<br>en       |
| (A)Applicant/Business Name<br>The file type and maximum file size is mentioned there against.<br>1. Balance sheet (PDF, 1 MB)*<br>2. Profit and loss account (PDF, 1 MB)*<br>3. Manufacturing and trading account (PDF, 1 MB)*                                              | MEGHA<br>Choose File No file chose<br>Choose File No file chose<br>Choose File No file chose                              | ▼<br>en<br>en       |
| (A)Applicant/Business Name<br>The file type and maximum file size is mentioned there against.<br>1. Balance sheet (PDF, 1 MB)*<br>2. Profit and loss account (PDF, 1 MB)*<br>3. Manufacturing and trading account (PDF, 1 MB)*<br>4. Reconciliation interstate (PDF, 1 MB)* | MEGHA<br>Choose File No file chose<br>Choose File No file chose<br>Choose File No file chose<br>Choose File No file chose | ▼<br>en<br>en<br>en |

#### Once the required documents are selected for upload > Click on "Upload documents"

| Upload Document File for Return<br>Select Applicant,              | Do you wish to upload documen<br>Optobal Docu<br>/Business Name from the | nt(s)?<br>ment file<br>list (at (A) bel | OK C        | ancel          |          |
|-------------------------------------------------------------------|--------------------------------------------------------------------------|-----------------------------------------|-------------|----------------|----------|
| (A)                                                               | plicant/Business Name                                                    | MEGHA                                   |             |                | •        |
| The file type and maximum file size is mentioned there agai       | nst.                                                                     |                                         |             |                |          |
| 1. Balance sheet (PDF, 1 MB)*                                     |                                                                          |                                         | Choose File | Haryana Excise | .pdf     |
| 2. Profit and loss account (PDF, 1 MB)*                           |                                                                          |                                         | Choose File | Haryana Excise | .pdf     |
| 3. Manufacturing and trading account (PDF, 1 MB)*                 |                                                                          |                                         | Choose File | Haryana Excise | docs.pdf |
| 4. Reconciliation interstate (PDF, 1 MB)*                         |                                                                          |                                         | Choose File | Haryana Excise | .pdf     |
| 5. Reconciliation statement (PDF, 1 MB)                           |                                                                          |                                         | Choose File | No file chosen |          |
| Add any other document<br>Do you want to attach digital signature |                                                                          |                                         |             |                |          |
| ○ Yes ● No                                                        | Upload do                                                                | cument                                  |             |                |          |

12. Uploaded documents can be **deleted or reviewed** before submission. Once the return R2 is submitted the documents can not be deleted or reviewed.

Please note : if the mandatory documents are not uploaded by the dealer, Submit button will not appear.

| oaded Docu | ments                                |                         |                         |
|------------|--------------------------------------|-------------------------|-------------------------|
| Select All | Type of Document                     | File Name of Document   | Applicant/Business Name |
|            | 1. Balance sheet                     | Harvana Excise.pdf      | медна                   |
|            | 2. Manufacturing and trading account | Harvana Excise docs.pdf | MEGHA                   |
|            | 3. Profit and loss account           | Harvana Excise.pdf      | MEGHA                   |
|            | 4. Reconciliation interstate         | Haryana Excise.pdf      | MEGHA                   |
|            |                                      |                         |                         |

| Upload Doc<br>Select Applicant/Business Name from the             | ument File<br>e list (at (A) below) to upload documents |
|-------------------------------------------------------------------|---------------------------------------------------------|
| (A)Applicant/Business Name                                        | MEGHA                                                   |
| The file type and maximum file size is mentioned there against.   |                                                         |
| 1. Reconciliation statement (PDF, 1 MB)                           | Choose File No file chosen                              |
| Add any other document<br>Do you want to attach digital signature |                                                         |
| 🔍 Yes 🖲 No                                                        |                                                         |
| Upload d                                                          | locument                                                |
|                                                                   | qq                                                      |
|                                                                   | Submit                                                  |

13. On click of **submit** button, reference receipt will be generated which can be used for future reference.

Further dealer can also download the submitted return using button- **Print Application** button.

**Note:** Dealer will be required to print the front sheet of the return along with the mandatory documents and submit the same to the Record Keeper (RK) of the Ward within 15 days of submission of the return online.

The RK will issue an acknowledgement receipt to the dealer.

## 3. Dealer Utility tool

1. The Dealer has to download the – **Dealer Utility Tool- Returns** from the portal.

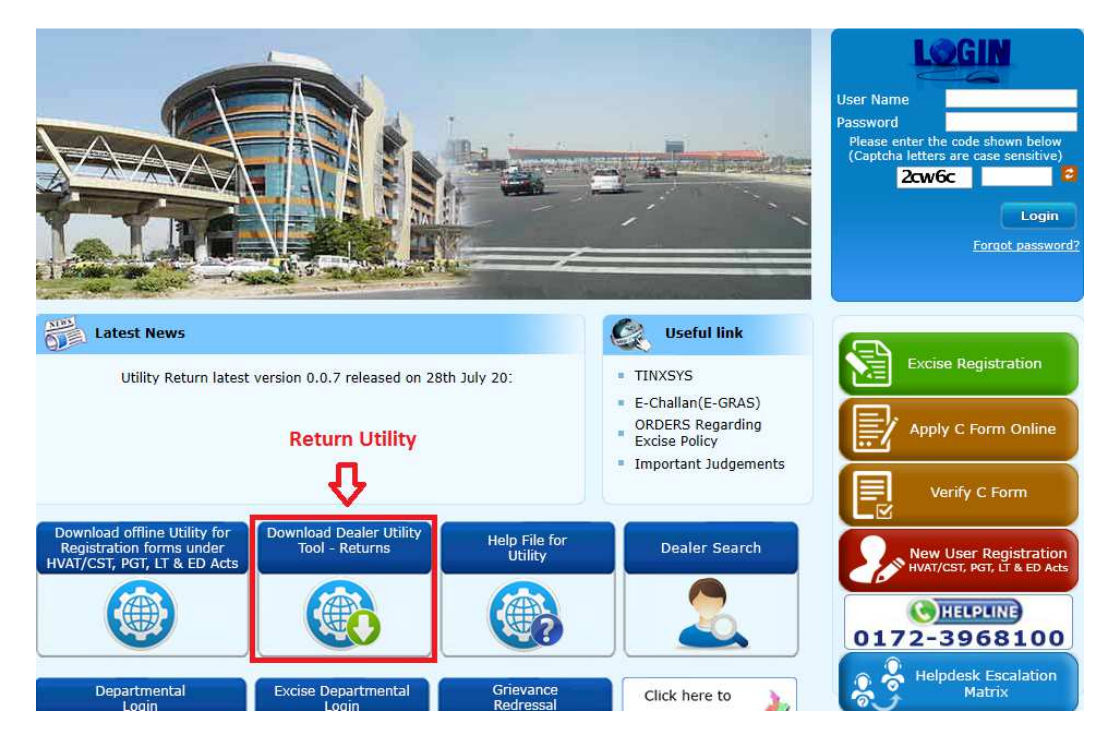

Please refer following path for any help with regard to utility Download/Extract/Unzip/Run etc.

ser Na word gn3hc orgot pas Latest News Q. Useful link TINXSYS atest version 0.0.7 released on 28th July 2015. Please download I E-Challan(E-GRAS) ORDERS Regarding Excise Policy **Help Utility** Important Judgements Dealer Utili Returns elp File for Utility **Dealer Search** LT & ED A HELPLINE 0172-3968100 Helpdesk Escalation Matrix Click here to

#### https://haryanatax.gov.in/HEX/appmanager/HexPortal/HaryanaExcise

2. Once Return utility will be downloaded, dealer will be required to unzip the zip folder as shown below.

Right click over zip folder  $\rightarrow$  Extract All...

|    | anna a |                           |   |
|----|--------|---------------------------|---|
|    |        | Open                      |   |
| Ξų | _      | Open in new window        |   |
|    |        | Extract All               |   |
|    | ۵      | Scan for threats          |   |
|    |        | 7-Zip                     | + |
|    |        | Open with                 |   |
|    |        | Share with                | • |
|    |        | Restore previous versions |   |
|    |        | Send to                   | • |
|    |        | Cut                       |   |
|    |        | Сору                      |   |
|    |        | Create shortcut           |   |
|    |        | Delete                    |   |
|    |        | Rename                    |   |
|    |        | Properties                |   |
|    | _      |                           |   |

Dealer will set path for extracted folder by clicking on **Browse** button and then click on **Extract** button.

| t e Return | Extract Compressed (Zipped) Folders             |                |
|------------|-------------------------------------------------|----------------|
| ility.zip  | Select a Destination and Extract Files          |                |
|            | Files will be extracted to this folder:         |                |
|            | C:\Users\vawast\Downloads\HETD_e_Return_Utility | Browse         |
|            | Show extracted files when complete              |                |
|            |                                                 | Extract Cancel |

Unzip folder will be created and dealer will double-click over it to open run file.

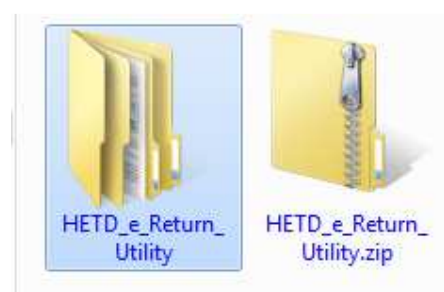

3. Dealer will click on **run.bat** file to run the application.

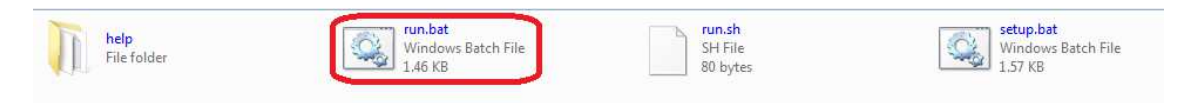

4. Once dealer double click on runReturn.bat file, below screen will open.

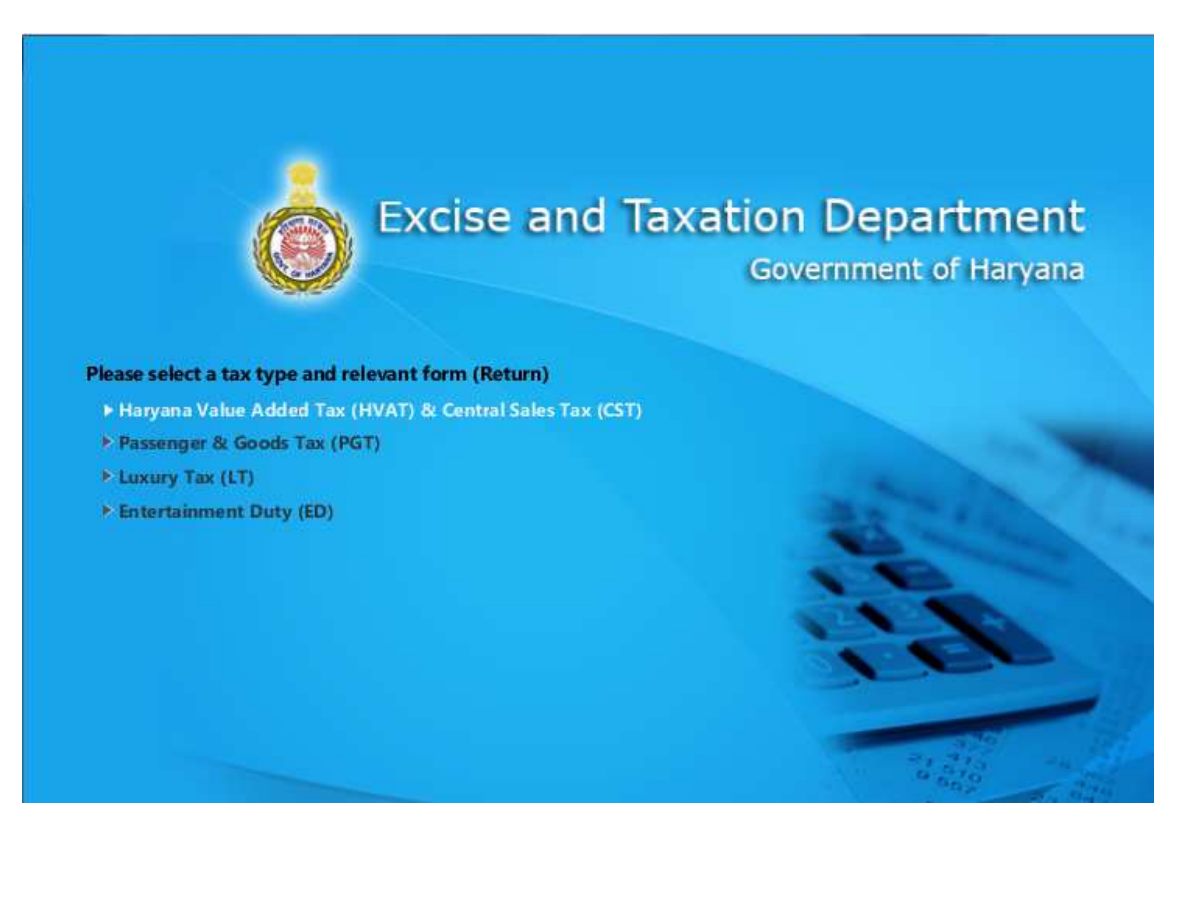

5. Dealer will **selects the relevant tax type** as Haryana Value Added Tax (HVAT) and Central Sales Tax (CST) and **relevant return form** R2. Accordingly dealer can create new return form VAT R2, by clicking **Create New form**.

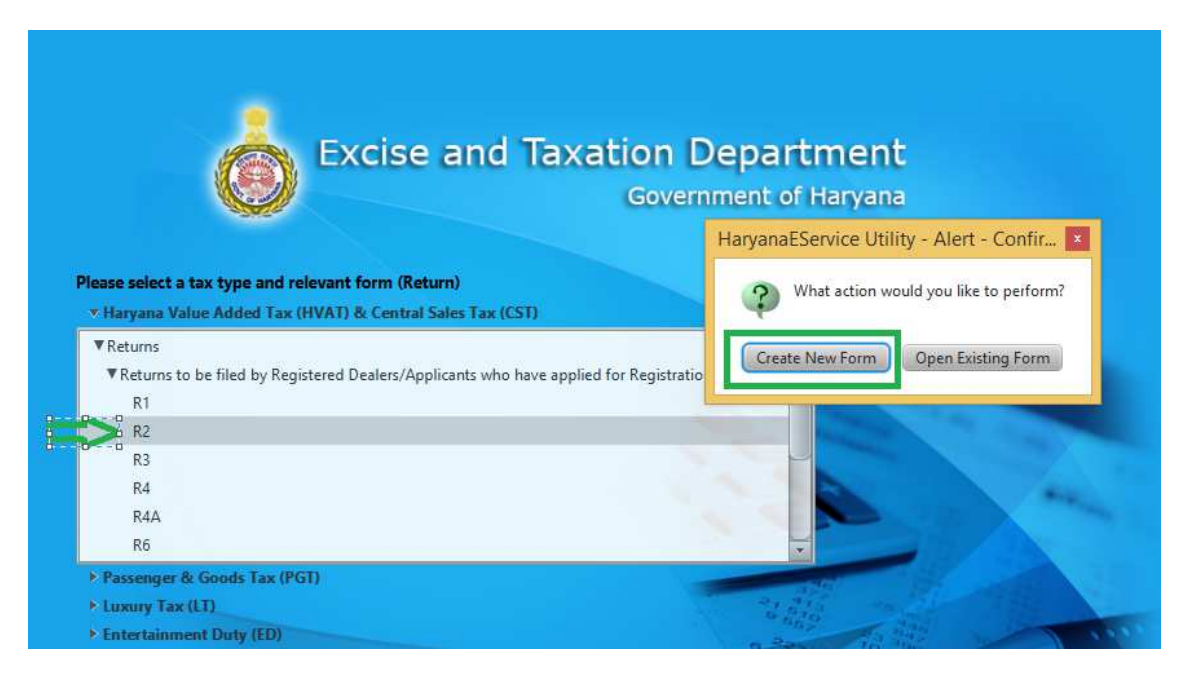

6. The dealer will **define the path** and file name to **create** new form in his system.

| Excise and Taxation Depar                                                                                                    | tment<br><sup>f</sup> Haryana                                                                            |
|----------------------------------------------------------------------------------------------------|----------------------------------------------------------------------------------------------------|
|                                                                                                    | Save As                                                                                                  |
| Please select a tax type and relevant form (Return)                                                                                            |                                                                                                    |
| * Haryana Value Added Tax (HVAT) & Central Sales Tax (CST)                                                                                     | Organize 🕶 New folder 🔠 🐨 🕼                                                                              |
| Returns      Returns to be filed by Registered Dealers/Applicants who have applied for Registration     R1     R2     R3     R4     R4A     R6 | Favorites<br>Desktop<br>Downlow<br>Downlow<br>Downlow<br>Recent p<br>File name: V4T B2 2016 (6 22 133025 |
| > Passenger & Goods Tax (PGT)<br>> Luxury Tax (LT)                                                                                             | Save as type: XML files ("xml)                                                                           |
| Entertainment Duty (ED)                                                                                                    | Aide Folders Save Cancel                                                                                 |

7. In the utility form the dealer is required to **fill the mandatory information** after reading the instructions carefully.

For example in return form R2, dealer needs to fill the mandatory information like, **return period, name of business, TIN** etc. and further select the **relevant annexures** from the index along with the CST form, **where the user wants to explain the differences coming in R2**, on Portal.

| Index page- VAT              | R2          |             |                    |            |              |            |             |             |              |            |          |          |
|------------------------------|-------------|-------------|--------------------|------------|--------------|------------|-------------|-------------|--------------|------------|----------|----------|
| New Open                     | Save        | 🖁 Save      | As)                | ilidate &  | Generate     | XML ) 🔞    | Help        | <b>۲</b> ۹  | - 1. 1.      | - 9        |          | N        |
| Previous                     |             |             |                    |            |              | •          |             | 100 105     | 110 115      | 5 120      |          |          |
| Please keep on saving your i | return form | by clicking | SAVE butto         | n to preve | ent any loss | of data.   |             |             |              |            |          |          |
| Instructions Index           | R2          | 📄 LS-1      | LS-2               | 📔 LS-3     | 📕 LS-4       | LS-4A      | 📄 LS-4B     | 🧧 LS-5      | 🧉 LS-6       | 📔 LS-7     | LS-8     | <b>1</b> |
| Index for VAT Return R2      | and its Ar  | nexures     |                    |            |              |            |             |             |              |            |          |          |
| 1. Dealer's Identity         |             |             |                    |            |              |            |             |             |              |            |          |          |
| (a.) Return for the period   |             |             |                    |            |              |            |             |             |              |            |          |          |
|                              |             | ١           | <b>/ear *</b> Sele | ect        |              | Fro        | m Date *    | dd/mm/y     | oyyy 🚺       | • To Date  | e * dd/r | nm/yyyy  |
| (b.) Name of the Business    | *           |             |                    |            |              |            |             |             |              |            |          |          |
| Return Being Filed by        |             | 16          | Registere          | d Dealer   |              | 0          | Applicant v | vho has app | lied for Reg | jistration |          |          |
| (c.) T I N                   |             |             |                    |            |              |            |             |             |              |            |          |          |
| 2 list of Appevures          | _           | _           | _                  | _          | _            | _          | _           | _           | _            | _          | _        |          |
|                              |             |             |                    |            |              |            |             |             |              |            |          | -        |
| Please select the applicabl  | e Annexure  | 35          |                    |            | Sale         | s Annexure | s           |             |              |            |          |          |
| Interstate Sales Annexure    | s           |             |                    |            |              |            |             |             |              |            |          |          |
| 🗹 LS1                        | 🗾 LS2       |             | 🗾 LS3              |            | 🗾 LS         | 4          | 🗹 L         | S7          |              |            |          |          |
| Local Sales Annexures        |             |             |                    |            |              |            |             |             |              |            |          |          |
| LS4A                         | LS4B        |             | 🛃 LS5              |            | 🛃 LS         | 5          | 🗹 L         | S8          | 🖌 LS9        | 1          | 🛃 LS10   | J.       |
|                              |             |             |                    |            | Pun          | hase Anne: | xures       |             |              |            |          |          |
| Interstate Purchase Annex    | kures       |             |                    |            |              |            | _           |             |              |            |          |          |
| LP1                          | LP2         |             | V LP3              |            | M LP         | 4          | 🗹 L         | P5          |              |            |          |          |
| Local Purchase Annexures     |             |             | -                  |            |              |            |             |             |              |            |          |          |
| LP6                          | LP7         |             | LP8                |            |              |            |             |             |              |            |          |          |
|                              |             |             |                    |            | Oth          | er Annexur | es          |             |              |            |          |          |

#### VAT-R2

| Previous                                                                                                    |                                                                                                    |                                                                                                    |                                                                                                    |                                                                                                    | Ű                                                                                                    | -                                                                 |                 |                        |                                                                                                    |
|----------------------------------------------------------------------------------------------------|----------------------------------------------------------------------------------------------------|----------------------------------------------------------------------------------------------------|----------------------------------------------------------------------------------------------------|----------------------------------------------------------------------------------------------------|----------------------------------------------------------------------------------------------------|-------------------------------------------------------------------|-----------------|------------------------|----------------------------------------------------------------------------------------------------|
| Please keep on savi                                                                                                    | ng your return f                                                                                                 | form by clicki                                                                                                    | ng SAVE button t                                                                                                    | o prevent any loss                                                                                                    | s of data.                                                                                                    |                                                                   |                 |                        |                                                                                                    |
| Instructions                                                                                                    | Index R2                                                                                                    | 2 📔 LS-1                                                                                                    | l 📔 LS-2 📲                                                                                                    | LS-3 📄 LS-4                                                                                                    | 📔 LS-4A                                                                                                    | 🗎 LS-4B 📔                                                         | LS-5 📔 LS-6     | LS-7                   | LS-8 📔 LS-9                                                                                                    |
|                                                                                                    |                                                                                                    |                                                                                                    |                                                                                                    | FOR                                                                                                    | RM VAT- R2                                                                                                    |                                                                   |                 |                        |                                                                                                    |
| The return is bei                                                                                                    | ng filed by an ap                                                                                                | plicant who ha                                                                                                    | as applied for regi                                                                                                    | stration under the H                                                                                                    | HVAT Act. 20                                                                                                    | 03                                                                |                 |                        |                                                                                                    |
| CST Return Appl                                                                                                    | icable                                                                                                    |                                                                                                    |                                                                                                    |                                                                                                    |                                                                                                    |                                                                   |                 |                        |                                                                                                    |
| 1. Dealer's Identi                                                                                                    | ty                                                                                                    |                                                                                                    |                                                                                                    |                                                                                                    |                                                                                                    |                                                                   |                 |                        |                                                                                                    |
| (a.) Return for th                                                                                                    | e period                                                                                                    |                                                                                                    |                                                                                                    |                                                                                                    |                                                                                                    |                                                                   |                 |                        |                                                                                                    |
| (ally Recurries cit                                                                                                    |                                                                                                    | Yes                                                                                                    | * 2015 16                                                                                                    |                                                                                                    | From D                                                                                                    | ate * 01/04/20                                                    | 15              | o Date * 31/0          | 3/2016                                                                                                    |
| (b) Name of the                                                                                                    | Rusiness *                                                                                                    | i de                                                                                                    | 2013-10                                                                                                    |                                                                                                    | TIONTE                                                                                                    | 01/04/20                                                          |                 | 5170.                  | 5/2010                                                                                                    |
| (c.) TIN ( Desiste                                                                                                    | tion Application                                                                                                 | n Na – OG                                                                                                    | 001050022                                                                                                    |                                                                                                    |                                                                                                    |                                                                   |                 |                        |                                                                                                    |
| (c.) IIN / Registr                                                                                                    | ation Application                                                                                                | <b>NNO.</b> Ub                                                                                                    | 901050032                                                                                                    |                                                                                                    |                                                                                                    |                                                                   |                 |                        |                                                                                                    |
| lease Note: Detail                                                                                                    | s in point no. 1 f                                                                                               | to 6 includina                                                                                                    | point no.8 can b                                                                                                    | e filled and verifie                                                                                                    | d at www.h                                                                                                    | aryanatax.gov.in                                                  | in Dealer Login | >Return Upload         | > R2                                                                                                    |
| 7. Details of tax                                                                                                    | deposited                                                                                                    |                                                                                                    |                                                                                                    |                                                                                                    |                                                                                                    |                                                                   |                 |                        |                                                                                                    |
|                                                                                                    | Gen ( E P                                                                                                    | C- 11                                                                                                    | Name of treas                                                                                                    | ury where tax dep                                                                                                    | osited                                                                                                    |                                                                   |                 | Type of                |                                                                                                    |
| Select                                                                                                    | view / Edit                                                                                                    | Sr. 140.                                                                                                    | or Bank on whi                                                                                                    | ch DD / Pay order                                                                                                    | drawn G                                                                                                    | KN/G4 Kecelpt N                                                   | GRN Date        | Instrument             | Instrument I                                                                                                    |
|                                                                                                    |                                                                                                    |                                                                                                    |                                                                                                    |                                                                                                    |                                                                                                    |                                                                   |                 |                        |                                                                                                    |
|                                                                                                    | 6                                                                                                    |                                                                                                    |                                                                                                    |                                                                                                    |                                                                                                    |                                                                   |                 |                        |                                                                                                    |
| ST return                                                                                                    | form                                                                                                    |                                                                                                    |                                                                                                    |                                                                                                    |                                                                                                    |                                                                   |                 |                        |                                                                                                    |
| ST return                                                                                                    | form                                                                                                    | form by clicki                                                                                                    | ng SAVE button t                                                                                                    | to prevent any loss                                                                                                    | s of data.                                                                                                    | ,                                                                 |                 |                        |                                                                                                    |
| CST return<br>Please keep on sav                                                                                                    | form                                                                                                    | form by clicki                                                                                                    | ng SAVE button t<br>LS-10                                                                                                    | to prevent any loss                                                                                                    | s of data.<br>LP-2                                                                                                    | LP-3 LP-4                                                         | LP-5            | LP-6 ELP-7             | 1 <u>1</u> 1P-8                                                                                                    |
| CST return<br>Please keep on sav                                                                                                    | form                                                                                                    | form by clicki                                                                                                    | ng SAVE button I<br>IS-10 📄 IS-1<br>rm of Return und                                                                                                    | to prevent any loss<br>1 1 LP-1 1<br>F(<br>der Rule 7-A of the                                                                                                    | s of data.<br>LP-2 S<br>ORM-1<br>Contral Sal                                                                                                    | LP-3 📄 LP-4<br>es Tax (Haryana)                                   | EP-5            | LP-6 EP-7              | 1P-8                                                                                                    |
| CST return<br>Please keep on sav                                                                                                    | form                                                                                                    | form by clicki                                                                                                    | ng SAVE button t<br>LS-10 📄 LS-1<br>rm of Return und                                                                                                    | to prevent any loss<br>1 LP-1 F<br>F<br>ter Rule 7-A of the                                                                                                    | s of data.<br>LP-2 S<br>ORM-1<br>Central Sal                                                                                                    | LP-3 LP-4<br>es Tax (Haryana)                                     | LP-5            | LP-6 📑 LP-7            | ' 🖻 LP-8 📓                                                                                                    |
| CST return<br>Please keep on sav                                                                                                    | form                                                                                                    | form by clicki                                                                                                    | ng SAVE button t<br>IS-10 i IS-1<br>rm of Return und<br>Year 2015                                                                                                    | to prevent any loss                                                                                                    | s of data.<br>LP-2 S<br>ORM-1<br>Central Sal                                                                                                    | LP-3 IP-4<br>es Tax (Haryana)                                     | LP-5            | LP-6 LP-7              | 1 <b>1 1 P</b> -8                                                                                                    |
| CST return<br>Please keep on sav                                                                                                    | form                                                                                                    | form by clicki                                                                                                    | ng SAVE button 1<br>IS-10 IS-11<br>rm of Return und<br>Year * 2015<br>1050032                                                                                                    | to prevent any loss<br>1 1 1 F<br>F(<br>ler Rule 7-A of the<br>-16                                                                                                    | s of data.<br>LP-2 S<br>ORM-1<br>Central Sal                                                                                                    | e * 01/04/2015                                                    | LP-5            | LP-6 LP-7              | <b>1/03/2016</b>                                                                                                    |
| CST return<br>Please keep on sav<br>LS-6 IS<br>Return for the per<br>Registration Mark<br>Name of the deal                                                                                                    | form<br>ing your return<br>-7 1 15-8<br>iod from<br>and No.                                                      | form by clicki                                                                                                    | ng SAVE button I<br>I LS-10 E LS-1<br>rm of Return und<br>Year = 2015<br>1050032                                                                                                    | to prevent any loss<br>1 LP-1 F(<br>ler Rule 7-A of the<br>-16                                                                                                    | s of data.<br>LP-2<br>ORM-1<br>Central Sal                                                                                                    | LP-3 LP-4<br>es Tax (Haryana)<br>e * 01/04/2015                   | LP-5            | LP-6 EP-7              | 1 <b>LP-8</b>                                                                                                    |
| ST return<br>Please keep on sav<br>LS-6 1 LS<br>Return for the per<br>Registration Mark<br>Name of the deale                                                                                                    | form<br>ing your return<br>-7 1 15-8<br>iod from<br>and No.<br>ar                                                | form by clicki<br><b>15-9</b><br>Fo<br>0690<br>testi                                                                                                    | ng SAVE button t<br>IS-10 I IS-11<br>rm of Return und<br>Year * 2015<br>1050032<br>ng                                                                                                    | to prevent any loss<br>1 LP-1 T<br>FC<br>LP-1 FC<br>FC<br>FC<br>FC                                                                                                    | s of data.<br>LP-2<br>ORM-1<br>Central Sal<br>From Dat                                                                                                    | LP-3 LP-4<br>es Tax (Haryana)<br>e * 01/04/2015                   | EP-5            | LP-6 ELP-7             | 1 <b>EP-8</b>                                                                                                    |
| CST return<br>Please keep on sav<br>CS-6 CS CS<br>Return for the per<br>Registration Mark<br>Name of the deale<br>Status                                                                                                    | form<br>ing your return<br>-7 ILS-8<br>iod from<br>and No.<br>ar                                                 | form by clicki<br>ts-9<br>Fo<br>0690<br>testi<br>Sete                                                                                                    | ng SAVE button I<br>IS-10 I IS-1<br>rm of Return und<br>Year * 2015<br>1050032<br>ng<br>set                                                                                                    | to prevent any loss<br>1 LP-1 F<br>F<br>fer Rule 7-A of the                                                                                                    | s of data.<br>LP-2<br>ORM-1<br>Central Sal                                                                                                    | LP-3 LP-4<br>es Tax (Haryana)<br>e * 01/04/2015                   | LP-5            | LP-6 EP-7              | 1 <b>EP-8</b>                                                                                                    |
| CST return                                                                                                    | form                                                                                                    | form by clicki<br>15-9<br>Fo<br>0690<br>testi<br>Sele                                                                                                    | ng SAVE button 1<br>IS-10 IS-11<br>rm of Return und<br>Year * 2015<br>1050032<br>ng<br>sct                                                                                                    | to prevent any loss<br>1 1 1 F<br>F(<br>ler Rule 7-A of the<br>-16 •                                                                                                    | s of data.<br>LP-2 3<br>ORM-1<br>Central Sal<br>From Dat                                                                                                    | LP-3 IP-4<br>es Tax (Haryana)<br>e * 01/04/2015                   | LP-5            | LP-6 LP-7              | <b>1 LP-8</b>                                                                                                    |
| CST return<br>Please keep on sav<br>CST return<br>Please keep on sav<br>CST return<br>Registration Mark<br>Name of the dealed<br>Status<br>Style of the busin                                                                                                    | form<br>ing your return<br>-7 1 LS-8<br>iod from<br>and No.<br>er<br>ess                                         | form by clicki<br>LS-9<br>Fo<br>0690<br>testi<br>Sele                                                                                                    | ng SAVE button t<br>LS-10 LS-11<br>rm of Return und<br>Year = 2015<br>1050032<br>ng<br>sct                                                                                                    | to prevent any loss<br>1 LP-1 F(<br>ler Rule 7-A of the<br>-16 V                                                                                                    | s of data.<br>LP-2<br>ORM-1<br>Ocntral Sal<br>From Dat                                                                                                    | LP-3 LP-4<br>es Tax (Haryana)<br>e * 01/04/2015                   | LP-5            | LP-6 LP-7<br>To Date * | 1 <b>LP-8</b>                                                                                                    |
| CST return<br>Please keep on sav<br>LS-6 LS<br>Return for the per<br>Registration Mark<br>Name of the deale<br>Status<br>Style of the busin<br>1) Gross am                                                                                                    | form                                                                                                    | form by clicki<br><b>15-9</b><br>Fo<br>0690<br>testi<br>Sele                                                                                                    | ng SAVE button t<br>IS-10 I IS-11<br>rm of Return und<br>Year * 2015<br>1050032<br>ng<br>sct<br>y the dealer durii                                                                                                    | to prevent any loss<br>1 LP-1 T<br>FC<br>Her Rule 7-A of the<br>-16 V<br>-16 V<br>-16 V<br>-16 V<br>-16 V<br>-16 V<br>-10 V<br>-10 V<br>-1 | s of data.<br>LP-2<br>ORM-1<br>Central Sal<br>From Dat                                                                                                    | LP-3 LP-4<br>es Tax (Haryana)<br>e * 01/04/2015                   | EP-5            | LP-6 To Date *         | 1,00,00                                                                                                    |
| CST return<br>Please keep on sav<br>LS-6 LS<br>Return for the per<br>Registration Mark<br>Name of the deale<br>Status<br>Style of the busin<br>1) Gross arr<br>Deduct –                                                                                                    | form<br>ing your return<br>-7 1 15-8<br>iod from<br>and No.<br>ar<br>ess                                         | form by clicki<br>ts-9<br>0690<br>testi<br>Sele<br>or receivable b                                                                                                    | ng SAVE button t<br>LS-10 E LS-1<br>rm of Return und<br>Year * 2015<br>1050032<br>ng<br>set                                                                                                    | to prevent any loss<br>1 LP-1 T<br>FC<br>ter Rule 7-A of the<br>-16 V<br>-16 V<br>-16 V<br>-16 V<br>-16 V<br>-16 V<br>-16 V<br>-16 V<br>-16 V<br>-16 V<br>-16 V<br>-16 V<br>-16 V<br>-16 V<br>-16 V<br>-16 V<br>-17 V<br>-17 V<br>-1 | s of data.<br>LP-2<br>ORM-1<br>Central Sal<br>From Dat                                                                                                    | LP-3 LP-4<br>es Tax (Haryana)<br>e * 01/04/2015<br>es of goods.   | LP-5            | LP-6 LP-7<br>To Date * | <ul> <li>IP-8</li> <li>31/03/2016</li> <li>1,00,00</li> </ul>                                                                                                    |
| CST return<br>Please keep on sav<br>CST return<br>Please keep on sav<br>CST return<br>Registration Mark<br>Name of the dealed<br>Status<br>Style of the busin<br>(1) Gross arr<br>Deduct -<br>(i) Sales of (                                                                                                    | form<br>ing your return<br>-7 1 15-8<br>iod from<br>and No.<br>ar<br>ess<br>hount received o<br>goods outside th | form by clicki<br>ts-9<br>0690<br>testi<br>Sele<br>or receivable b<br>ne State (as c                                                                                                    | ng SAVE button t<br>IS-10 I LS-1<br>rm of Return und<br>Year = 2015<br>1050032<br>ng<br>sct<br>y the dealer duri<br>lefined in Section                                                                                  | to prevent any loss                                                                                                    | s of data.<br>LP-2 in a second second s | LP-3 ILP-4<br>es Tax (Haryana)<br>e * 01/04/2015<br>es of goods.  | LP-5            | LP-6 LP-7<br>To Date * | <ul> <li>IP-8</li> <li>31/03/2016</li> <li>1,00,00</li> <li>2,00</li> </ul>                                                                                                    |
| CST return<br>Please keep on sav<br>ELS-6 ELS<br>Return for the per<br>Registration Mark<br>Name of the deald<br>Status<br>Style of the busin<br>(1) Gross an<br>Deduct -<br>(i) Sales of (<br>(ii) Sales of (<br>(iii) Sales of (                                                                                                    | form                                                                                                    | form by clicki<br>15-9<br>Fo<br>0690<br>testi<br>Sele<br>or receivable b<br>the State (as c<br>of export outs                                                                                                    | ng SAVE button t<br>IS-10 I IS-11<br>rm of Return und<br>Year * 2015<br>1050032<br>ng<br>set<br>y the dealer duri<br>lefined in Section<br>side India(as def                                                            | to prevent any loss                                                                                                    | s of data.<br>LP-2<br>CRM-1<br>Central Sal<br>From Dat<br>espect of sal<br>of the Act)                                                                                                    | LP-3 I LP-4<br>es Tax (Haryana)<br>e * 01/04/2015<br>es of goods. | LP-5            | LP-6 LP-7<br>To Date * | 31/03/2016                                                                                                    |
| CST return Please keep on sav Please keep on sav E LS-6 E LS Return for the per Registration Mark Name of the deale Status Style of the busin 1) Gross arr Deduct - (i) Sales of ( (ii) Sales of ( (iii) Sales of ( (iii) Sales of | form                                                                                                    | form by clicki<br>15-9<br>15-9<br>10690<br>testi<br>5ele<br>or receivable b<br>he State (as c<br>of export outs<br>erred outside<br>terr-State sale                                                                                                    | ng SAVE button I<br>IS-10 IS-11<br>Trm of Return und<br>Year I 2015<br>1050032<br>ng<br>act<br>y the dealer duri<br>lefined in Section<br>side India(as defi<br>the State as defi<br>as and sales withi                 | to prevent any loss<br>1 LP-1 F(<br>F(<br>ler Rule 7-A of the<br>-16 V<br>-16 V<br>-16 V<br>-16 V<br>-16 V<br>-16 V<br>-16 V<br>-16 V<br>-16 V<br>-16 V<br>-16 V<br>-16 V<br>-16 V<br>-16 V<br>-16 V<br>-16 V<br>-16 V<br>-16 V<br>-16 V<br>-16 V<br>-16 V<br>-16 V<br>-16 V<br>-17 V<br>-17 V<br>- | s of data.<br>LP-2<br>ORM-1<br>Central Sal<br>From Dat<br>espect of sal<br>of the Act)<br>1)                                                                                                    | LP-3 LP-4<br>es Tax (Haryana)<br>e • 01/04/2015<br>es of goods.   | LP-5            | LP-6 [ ] LP-7          | 31/03/2016                                                                                                    |
| CST return Please keep on sav Please keep on sav LS-6 LS-6 LS Return for the per Registration Mark Name of the deale Status Style of the busin 1) Gross arr Deduct - (i) Sales of q (ii) Sales of q (iii) Turnover 2) Balance - Deduct -                                                                                                    | form                                                                                                    | form by clicki<br>LS-9<br>0690<br>testi<br>Sele<br>or receivable b<br>ne State (as c<br>of export outside<br>terred outside<br>terr-State sale<br>les within the                                                                                                    | ng SAVE button t<br>IS-10 IS-11<br>Trm of Return und<br>Year * 2015<br>1050032<br>ng<br>ct<br>ut<br>lefined in Section<br>side India(as def<br>the State as defi<br>as and sales withi<br>State                         | to prevent any loss<br>1 LP-1 T<br>FC<br>FC<br>FC<br>FC<br>FC<br>FC<br>FC<br>FC<br>FC<br>FC                                                                                                    | s of data.<br>IP-2<br>ORM-1<br>Central Sal<br>From Dat<br>espect of sal<br>of the Act)<br>1)                                                                                                    | e Tax (Haryana)<br>e 101/04/2015<br>es of goods.                  | <b>LP-5</b>     | LP-6 EP-7              | <ul> <li>IP-8</li> <li>I/03/2016</li> <li>1,00,00</li> <li>2,00</li> <li>3,00</li> <li>4,00</li> <li>91,00</li> </ul>                                                                                                    |
| CST return  Please keep on sav  LS-6 LS  Return for the per  Registration Mark Name of the deale Status Style of the busin  1) Gross an Deduct -  (i) Sales of q  (ii) Sales of q  (iii) Turnover 2) Balance -  Deduct -  3) Balance -                                                                                                    | form                                                                                                    | form by clicki<br><b>15-9</b><br><b>15-9</b><br><b>16</b><br><b>15</b><br><b>16</b><br><b>16</b><br><b>16</b><br><b>16</b><br><b>17</b><br><b>17</b> | ng SAVE button I<br>IS-10 I IS-11<br>rm of Return und<br>Year * 2015<br>1050032<br>ng<br>sct<br>y the dealer durii<br>lefined in Section<br>side India(as def<br>the State as defi<br>as and sales withi<br>State<br>ss | to prevent any loss<br>1 LP-1 T<br>FC<br>Her Rule 7-A of the<br>-16<br>-16                                                                                                    | s of data.<br>IP-2<br>ORM-1<br>Central Sal<br>From Dat<br>espect of sal<br>of the Act)<br>1)                                                                                                    | e Tax (Haryana)<br>e Tax (Haryana)<br>e O1/04/2015                | LP-5            | LP-6 I LP-7            | <ul> <li>IP-8</li> <li>IP-8</li> <li>Involution</li> <li>Involution</li> <li>Invol</li></ul> |

utility tool. For more details - Please refer User manual for Return filing already available in help menu on <u>www.haryanatax.gov.in</u>.